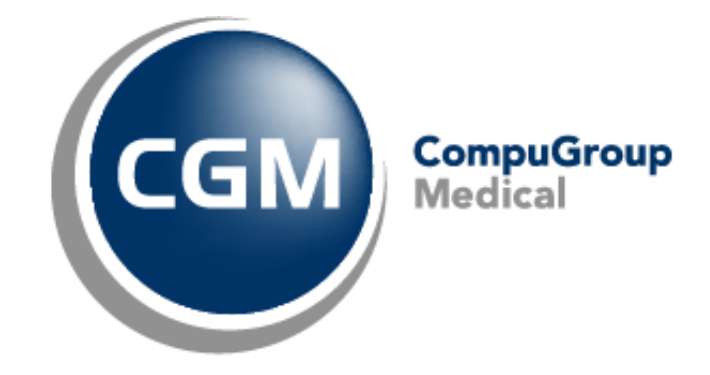

CGM Oxygen

Point de contact unique MC Wallonie

Date : 2022-04-25

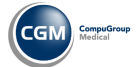

# Sommaire

| Intégration des points de contact uniques de la mutualité MC dans CGM Oxygen         | 3 |
|--------------------------------------------------------------------------------------|---|
| Comment sélectionner le point de contact unique de la mutualité MC dans CGM Oxygen ? | 3 |
| Lors de la connexion à CGM Oxygen                                                    | 3 |
| Via l'écran principal sous Information importante                                    | 4 |
| Lors de la création du récapitulatif                                                 | 4 |
| Lors de l'impression de documents pour les nouvelles périodes de traitement          | 5 |
| Comment modifier le point de contact unique de la mutualité ?                        | 6 |
| Via la fiche du cabinet                                                              | 6 |
| Via le document du récapitulatif « Note d'honoraires tiers payant »                  | 7 |
| Via le document pour une nouvelle période de traitement                              | 8 |

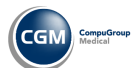

## Intégration des points de contact uniques de la mutualité MC dans CGM Oxygen

A partir du 1er avril 2022, il y a un seul point de contact par secteur/profession pour la facturation à la mutualité MC.

Lors de la facturation de prestations via le régime tiers payant et la création de notifications pour les périodes de traitement, les récapitulatifs ou notifications sont envoyés à l'adresse de facturation de la mutualité. Si ces récapitulatifs ou notifications sont envoyés à la mutualité MC, vous devez sélectionner comme adresse facturation le point de contact unique de cette mutualité MC.

Vous configurez ce point de contact unique MC par cabinet dans CGM Oxygen et il dépend de votre secteur/profession, à savoir kinésithérapeutes. En Wallonie, il existe un seul point de contact pour les kinésithérapeutes :

MC Service tiers payant Place du XX Août 38 4000 Liège

## Comment sélectionner le point de contact unique de la mutualité MC dans CGM Oxygen ?

Si vous vous connectez en tant qu'utilisateur principal à CGM Oxygen, vous pouvez sélectionner immédiatement le point de contact unique par cabinet. Si vous ne le faites pas, une notification apparaît dans l'écran principal ou lors de la création du récapitulatif ou de la notification, permettant de sélectionner quand même le point de contact unique.

#### Lors de la connexion à CGM Oxygen

1. Connectez-vous en tant qu'utilisateur principal à CGM Oxygen.

| 8 <b>2</b> 1                             | r.                                                                         | ection du po                        | sint de contact me                       |                                                                                                    |                                 | ×    |
|------------------------------------------|----------------------------------------------------------------------------|-------------------------------------|------------------------------------------|----------------------------------------------------------------------------------------------------|---------------------------------|------|
| Un point de contac<br>Cela est nécessair | ct MC n'a pas encore été attribué ;<br>e, entre autres, pour l'envoi de ré | oour les cabine<br>capitulatifs à p | ts suivants.<br>artir du 1er avril 2022. |                                                                                                    |                                 |      |
| Cabinet                                  | Readlicense                                                                | Ŧ                                   | Point de contact MC                      |                                                                                                    | -                               |      |
| Cabinet                                  | Compufit Test                                                              | Ŧ                                   | Point de contact MC                      | CM regio Antwerpen<br>CM regio Limburg<br>CM regio Oost-Vlaanderen<br>CM regio Vlaams-Brabant en Brussel<br>CM regio West-Vlanderen - team Bru<br>CM regio West-Vlaanderen - team CO<br>CM regio West-Vlaanderen - team Ro<br>CM regio West-Vlaanderen - team Ro<br>Mutualité Chrétienne Bruxelles<br>Mutualité Chrétienne Liège<br>X | ugge<br>rtrijk<br>Iste<br>Iesel |      |
|                                          |                                                                            |                                     |                                          | ОК                                                                                                    | Annule                          | er 🗌 |
|                                          |                                                                            |                                     |                                          |                                                                                                    |                                 |      |

2. Dans la fenêtre qui apparaît, sélectionnez à droite de vos données de cabinet le point de contact unique de la mutualité MC que vous voulez utiliser pour la facturation.

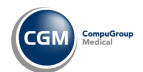

En cas d'un utilisateur qui n'est pas utilisateur principal, cette fenêtre n'apparaît pas. Via Extras
Configuration > Utilisateurs, vous définissez via Profil qu'un utilisateur est utilisateur principal.

Si vous cliquez sur **Annuler** dans cette fenêtre, cette fenêtre n'apparaîtra plus la prochaine fois que vous vous connectez.

#### Via l'écran principal sous Information importante

 Si vous n'avez pas configuré le point de contact unique de la mutualité MC, la notification « Il existe des cabinets pour lesquels aucun point de contact MC n'a encore été attribué. » apparaît sous Information importante dans l'écran principal : cliquez sur cette notification.

|          | Information importante                                                                                        |
|----------|----------------------------------------------------------------------------------------------------|
|          | De nouvelles annonces sont disponibles (1)                                                                    |
| <u> </u> | De nouveaux webinaires sont disponibles (1)                                                                   |
|          | De nouveaux évènements sont disponibles (1)                                                                   |
|          | Aucun lecteur de cartes trouvé.                                                                               |
|          | Nombre de jours depuis la dernière sauvegarde interne (3)<br>Une sauvegarde externe n'a pas encore été créée. |
|          | Messages eHealth non lus (2)                                                                                  |
|          | Il existe des cabinets pour lesquels aucun point de contact MC n'a encore été attribué.                       |
|          |                                                                                                    |
|          | Le certificat e Cela est nécessaire, entre autres, pour l'envoi de récapitulatifs à partir du 1er avril 2022. |

2. Dans la fenêtre qui apparaît, sélectionnez à droite de vos données de cabinet le point de contact unique de la mutualité MC que vous voulez utiliser pour la facturation.

# Lors de la création du récapitulatif

1. Sélectionnez dans l'écran principal le menu Finances et cliquez sur Récapitulatifs.

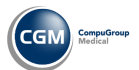

| <b>0</b>                |                  | Récapitulatifs |            |             | - 🗆 ×       |
|-------------------------|------------------|----------------|------------|-------------|-------------|
| 🗧 <del>ح</del> Facturer | )                |                |            |             |             |
| Au                      | •                |                |            |             |             |
| Disciplines             | Kinésithérapie 🔻 |                |            |             |             |
| Patient                 |                  |                | Date       | Attestation | Montant O.A |
| 9 🗹                     | 19,50 €          |                |            |             |             |
| Drelet Nadin            | e                |                | 14/04/2022 | 4           | 19,50€      |
|                         |                  |                |            |             |             |
|                         |                  |                |            |             |             |
|                         |                  |                |            |             |             |
|                         |                  |                |            |             |             |
|                         |                  |                |            |             |             |
|                         |                  |                |            |             |             |
|                         |                  |                |            |             |             |
|                         |                  |                |            |             |             |
|                         |                  |                |            |             |             |
|                         |                  |                |            |             |             |
|                         |                  |                |            |             |             |
|                         |                  |                |            |             |             |
|                         |                  |                |            |             |             |
|                         |                  |                |            |             |             |
|                         |                  | #@Q <b>@</b>   |            |             |             |

 Si vous n'avez pas configuré le point de contact unique de la mutualité MC, la notification « Il existe des cabinets pour lesquels aucun point de contact MC n'a encore été attribué. » apparaît : cliquez sur OK dans cette notification.

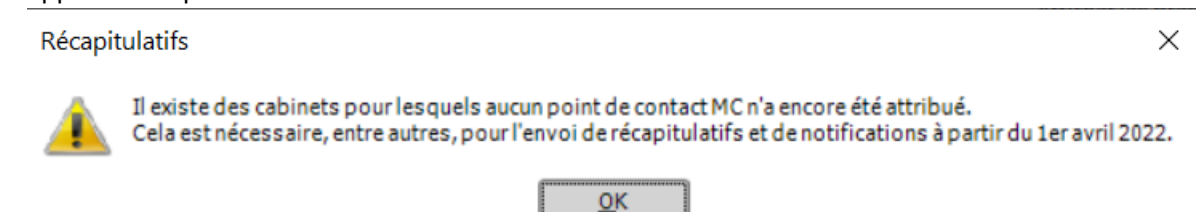

3. Dans la fenêtre qui apparaît, sélectionnez à droite de vos données de cabinet le point de contact unique de la mutualité MC que vous voulez utiliser pour la facturation.

La notification permettant de configurer le point de contact unique, apparaît également si vous cliquez sur la loupe en haut à droite dans la fenêtre pour rechercher les prestations que vous voulez facturer et si vous cliquez sur **Facturer** en haut à gauche.

# Lors de l'impression de documents pour les nouvelles périodes de traitement

- 1. Ouvrez le dossier de patient, sélectionnez en haut à gauche le menu **Administratif**, cliquez sous **Période kinésithérapie** sur les dates de la période de traitement pour laquelle vous voulez imprimer par exemple la notification ou demande.
- 2. Cliquez dans la barre rapide en haut à gauche sur la flèche dans l'icône de l'imprimante et sélectionnez par exemple **Notification** ou **Demande.** 
  - Ou ouvrez le dossier de patient, sélectionnez en haut à gauche le menu Administratif, cliquez sous Documents sur Nouveau, sélectionnez dans la structure arborescente de

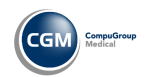

l'assistant de documents un document dans le dossier **Périodes**, sélectionnez comme destinataire la mutualité **MC** et cliquez sur **Terminer**.

 Si vous n'avez pas configuré le point de contact unique de la mutualité MC, la notification « Il existe des cabinets pour lesquels aucun point de contact MC n'a encore été attribué. » apparaît : cliquez sur OK dans cette notification.

| ×                                                                                                    |
|----------------------------------------------------------------------------------------------------|
| Il existe des cabinets pour les quels aucun point de contact MC n'a encore été attribué.<br>Cela est nécessaire, entre autres, pour l'envoi de récapitulatifs et de notifications à partir du 1er avril 2022. |
| <u>о</u> к                                                                                                    |
| <u><u>O</u>K</u>                                                                                                    |

4. Dans la fenêtre qui apparaît, sélectionnez à droite de vos données de cabinet le point de contact unique de la mutualité MC que vous voulez utiliser pour la facturation.

# Comment modifier le point de contact unique de la mutualité ?

## Via la fiche du cabinet

- 1. Sélectionnez dans l'écran principal le menu **Fichiers**, cliquez sur **Cabinets** et double-cliquez sur le nom de votre cabinet dans la liste.
- 2. Cliquez en bas dans la barre d'état sur l'icône 🞽 pour ouvrir l'affichage avancé de la fiche. 🟠 | 🗋 👻 😫 🕞 😋 🔍 🤤 🕄 | 🚔 | 🤱 👗 🖂 ReadLicense Cabinet: Readlicense Dossier Rechercher - Q Famille / Relations Administratif Finances - Divers Mutualité Chrétienne Liège 04 228 75 98 Point de contac... 🔻 Ajouter Contact 63 Nom ▲ Type de con... Relation Téléphone Personne de contact unique × OK Annuler Appliquer 🧔 💮 🖏 🖏 🤣 😮
- 3. Cliquez en haut sur l'onglet Relations.

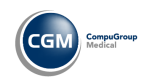

- 4. Cliquez en haut sur la flèche dans le premier champ de gauche avec les données de mutualité et sélectionnez le point de contact unique de la mutualité MC.
- 5. Cliquez sur la flèche dans le troisième champ de gauche et sélectionnez comme type de relation **Point de contact unique**.
- 6. Cliquez à droite sur le bouton Ajouter.

#### Via le document du récapitulatif « Note d'honoraires tiers payant »

1. Sélectionnez dans l'écran principal le menu **Fichiers**, cliquez sur **Mutualités** et double-cliquez dans la liste sur le nom de la mutualité MC pour laquelle vous avez établi le récapitulatif.

| 1  | Dossier                                                                                                    | <b>୦</b> ୦୦୦ା୫ା <u>୫</u>                                                    | <b>\$</b> E                | CompuFit                                                                                                    |            |                                                                                                    | - □ ×<br>Rechercher • Q                                                    |
|----|----------------------------------------------------------------------------------------------------|-----------------------------------------------------------------------------|----------------------------|----------------------------------------------------------------------------------------------------|------------|----------------------------------------------------------------------------------------------------|----------------------------------------------------------------------------|
| No | mc                                                                                                    |                                                                             |                            | N° mutualité                                                                                                    | 509        |                                                                                                    |                                                                            |
| V  | Correspondance                                                                                                    | Google maps M                                                               | <b>Autualité</b>           | (2) 🖛                                                                                                    |            |                                                                                                    |                                                                            |
| Ad | iresse                                                                                                    |                                                                             |                            |                                                                                                    |            |                                                                                                    |                                                                            |
| a. | 🕒 😸 IG G                                                                                                    | 99934                                                                       | 5 E2 C                     | ompuFit (                                                                                                    | Dossier -  |                                                                                                    | - 🗆 ×                                                                      |
| R  | ésumé Eavoris                                                                                                    | Administratif Situat                                                        | tion com                   | rote                                                                                                    |            |                                                                                                    | Rechercher un ra                                                           |
|    |                                                                                                    |                                                                             |                            | -                                                                                                    |            |                                                                                                    | _                                                                          |
|    | Date T                                                                                                    | 'ype                                                                        | 2                          | Favoris                                                                                                    | Discipline | Détal                                                                                                    | 5                                                                          |
| •  | Date T<br>22/02/2018 0                                                                                                    | Type<br>Données de la mutualité                                             | 5                          | Favoris<br>Sous-type                                                                                                    | Discipline | Détail                                                                                                    | <b>1</b> 2030 Brussel                                                      |
| •  | Date T<br>22/02/2018 D<br>11/03/2022 C                                                                                                    | Type<br>Données de la mutualité<br>Compte                                   | 2<br>2<br>2<br>2<br>1      | Favoris<br>Sous-type 🔺                                                                                                    | Discipline | Détail<br>Louis Mettewelaan 74-76,<br>4 - 000/7800/00440 Monta                                                                                                    | Fa<br>1080 Brutsel<br>nt O.A. €19,50                                       |
| •  | Date T<br>22/02/2018 D<br>11/03/2022 C<br>11/03/2022 C                                                                                               | Type<br>Données de la mutualité<br>Compte<br>Compte                         |                            | Favoris<br>Sous-type •<br>INAMI tiers-payant<br>INAMI tiers-payant                                                                                   | Discipline | Détail<br>Louis Mettewelaan 74-76,<br>4 - 000/7800/00440 Monta<br>5 - 000/7800/00541 Monta                                                                                                    | 1080 Brutsel<br>nt O.A. €19,50<br>nt O.A. €19,50                           |
| •  | Date     T       22/02/2018     P       11/03/2022     C       11/03/2022     C       19/04/2022     C                                               | Type<br>Données de la mutualité<br>Compte<br>Compte<br>Compte               | s<br>参<br>記<br>記<br>記<br>記 | Favoris<br>Sous-type •<br>INAMI tiers-payant<br>INAMI tiers-payant<br>INAMI tiers-payant                                                             | Discipline | Détail<br>Louis Mettewelaan 74-76,<br>4 - 000/7800/00440 Monta<br>5 - 000/7800/00541 Monta<br>9 - 000/7800/00945 Monta                                                                                 | 1080 Brutsel<br>nt O.A. €19,50<br>nt O.A. €19,50<br>nt O.A. €19,50         |
| ,  | Date     T       22/02/2018     P       11/03/2022     C       11/03/2022     C       19/04/2022     C       11/03/2022     D                        | Type<br>Données de la mutualité<br>Compte<br>Compte<br>Document             |                            | Favoris<br>Sous-type<br>INAMI tiers-payant<br>INAMI tiers-payant<br>INAMI tiers-payant<br>Note d'honoraires tiers-pay                                | Discipline | Détail<br>Louis Mettewelaan 74-76,<br>4 - 000/7800/00440 Monta<br>5 - 000/7800/00541 Monta<br>9 - 000/7800/00945 Monta<br>Note d'honoraires tiers-pay                                                  | 1080 Brutsel<br>nt O.A. €19,50<br>nt O.A. €19,50<br>nt O.A. €19,50<br>yant |
| •  | Date     T       22/02/2018     P       11/03/2022     C       11/03/2022     C       19/04/2022     C       11/03/2022     D       11/03/2022     D | Type<br>Données de la mutualité<br>Compte<br>Compte<br>Document<br>Document |                            | Favoris<br>Sous-type<br>INAMI tiers-payant<br>INAMI tiers-payant<br>INAMI tiers-payant<br>Note d'honoraires tiers-pay<br>Note d'honoraires tiers-pay | Discipline | Détail       Louis Mettewelaan 74-76,       4 - 000/7800/00440 Monta       5 - 000/7800/00541 Monta       9 - 000/7800/00945 Monta       Note d'honoraires tiers-pay       Note d'honoraires tiers-pay | 1080 Brutsel<br>nt O.A. €19,50<br>nt O.A. €19,50<br>nt O.A. €19,50<br>yant |

- 2. Cliquez dans la fiche de la mutualité en haut à gauche sur Dossier.
- 3. Double-cliquez dans la liste sur le document « Note d'honoraires tiers payant » : vous pouvez modifier l'adresse de facturation en haut à droite en traitement de texte.

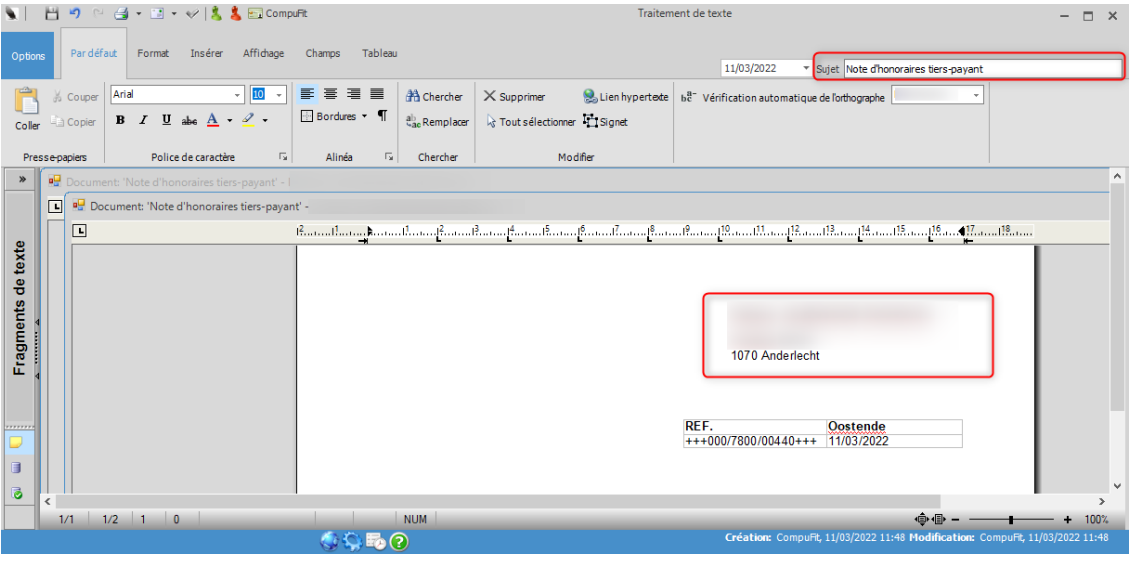

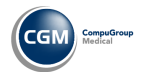

#### Via le document pour une nouvelle période de traitement

- 1. Ouvrez le dossier de patient, sélectionnez en haut à gauche le menu **Administratif**, cliquez sous **Période kinésithérapie** sur les dates de la période de traitement pour laquelle vous voulez imprimer par exemple la demande.
- 2. Cliquez dans la barre rapide en haut à gauche sur la flèche dans l'icône de l'imprimante et sélectionnez par exemple **Demande.**

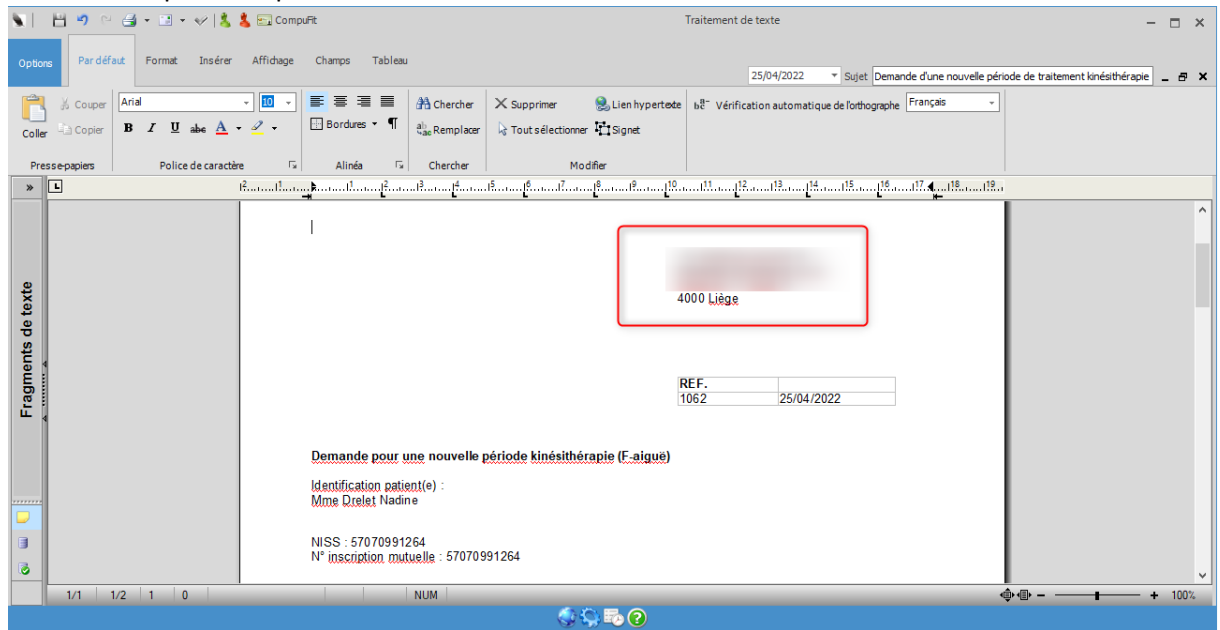

3. Vous pouvez adapter l'adresse en haut à droite dans le document en traitement de texte.

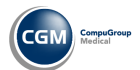